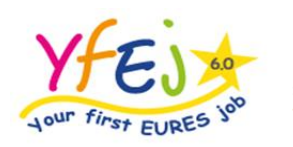

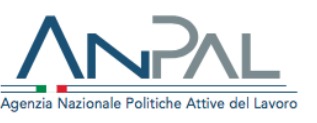

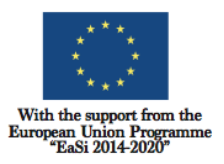

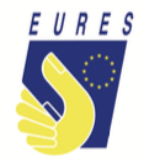

## RELOCATION ALLOWANCE INSTRUCTIONS

Ready to start your job/training/apprenticeship experience with Your First EURES Job?

To support you in your job-mobility experience, Your First EURES Job project provides you with a contribution to expenses you will face to move to the host country: this is named "Relocation allowance". This financial benefit (a lump-sum depending on the country where you are moving to) can be delivered just once, at the beginning of your newjob7traineeship/apprenticeship.

| Relocation allowance (flat rate) |         |  |  |  |  |  |  |  |
|----------------------------------|---------|--|--|--|--|--|--|--|
| Country of destination           | Amount  |  |  |  |  |  |  |  |
| Austria                          | € 1.130 |  |  |  |  |  |  |  |
| Belgium                          | € 1.070 |  |  |  |  |  |  |  |
| Bulgaria                         | € 700   |  |  |  |  |  |  |  |
| Croatia                          | € 750   |  |  |  |  |  |  |  |
| Cyprus                           | € 920   |  |  |  |  |  |  |  |
| Czech Republic                   | € 830   |  |  |  |  |  |  |  |
| Denmark                          | € 1.400 |  |  |  |  |  |  |  |
| Estonia                          | € 830   |  |  |  |  |  |  |  |
| Finland                          | € 1.200 |  |  |  |  |  |  |  |
| France                           | € 1.150 |  |  |  |  |  |  |  |
| Germany                          | € 1.040 |  |  |  |  |  |  |  |
| Greece                           | € 1.000 |  |  |  |  |  |  |  |
| Hungary                          | € 720   |  |  |  |  |  |  |  |
| Iceland                          | € 1.040 |  |  |  |  |  |  |  |
| Ireland                          | € 1.120 |  |  |  |  |  |  |  |
| Italy                            | € 1.100 |  |  |  |  |  |  |  |

Check the table below and find out which contribution is available for you.

| Latvia         | € 750   |
|----------------|---------|
| Lithuania      | € 750   |
| Luxembourg     | € 1.070 |
| Malta          | €910    |
| Netherlands    | € 1.050 |
| Norway         | € 1.400 |
| Poland         | € 720   |
| Portugal       | €910    |
| Romania        | € 700   |
| Slovakia       | € 820   |
| Slovenia       | €910    |
| Spain          | € 980   |
| Sweden         | € 1.200 |
| United Kingdom | € 1.170 |

## How to get the relocation allowance:

Enter with your credential in the project platform and go to your dashboard

| Home     | Contest   | How does | /fEj work? |
|----------|-----------|----------|------------|
|          |           |          |            |
|          | Messages  |          | >          |
| <b>a</b> | My CV     |          | >          |
|          | Decuments |          | >          |
| B        | Storage   |          | >          |
|          |           |          |            |

Get into Storage section (left column)

**Prepare your signature** (such file will act as electronic signature allowing you to fill in the forms for benefits automatically), **follow** these **3 steps**:

- 1. make a copy of your ID card /passport and sign it (add the Self Declaration form, if your identity documents are not updated or there is no evidence of your current residence in your ID card),
- 2. make a PDF of your ID document copy and save it,
- **3. upload such PDF** into the project platform (click on storage/open signature folder/upload PDF into the signature folder).

*Please note: do it just one time, when you fill in the first application form in the project.* 

| Home Contest | How does YfEj work? | Jobseekers Employers    | Testimonials | Facts and Figures | Contacts  |            |              |            |   |
|--------------|---------------------|-------------------------|--------------|-------------------|-----------|------------|--------------|------------|---|
| Messages     | >                   | Storage                 |              |                   |           |            |              |            |   |
| 🛔 My CV      | >                   | ±                       |              | E 8               |           |            | Filters: tex | t fiter    | x |
| Documents    | >                   | 1 (3 Files - 0 Folders) |              |                   |           |            | 4            | • C 0      | ) |
|              |                     | *Filename               |              |                   | Type Size | Date D     | limension (  | Operations |   |
| Storage      |                     | Documents Received      |              |                   | dir       | 11-07-2019 |              |            |   |
|              |                     | Documents to send       |              |                   | dir       | 11-07-2019 |              |            |   |
|              |                     | Signature               |              |                   | dr        | 11-07-2019 |              | /          | Î |

| Home | Contest   | How does YfEj work? | Jobseekers   | Employers         | Testimonials | Facts and Figures | Contacts |            |             |   |  |
|------|-----------|---------------------|--------------|-------------------|--------------|-------------------|----------|------------|-------------|---|--|
|      | Messages  | >                   | Storage      |                   |              |                   |          |            |             |   |  |
| ۵.   | My CV     | >                   | <u>±</u> )   |                   |              | ≣ ☷               |          | Filters: t | lext filter | × |  |
|      | Documents | >                   |              |                   |              | Return to files   | list     |            |             | 7 |  |
| ß    | Storage   | >                   | Base upload  | URL               |              |                   |          |            |             |   |  |
|      |           |                     | 0.:<br>signa | 2 MB<br>ature.pdf |              |                   |          |            |             | * |  |
|      |           |                     | 1            |                   |              |                   |          |            |             |   |  |

Mind that the PDF file uploaded by you as signature must be named **signature** (see the image above).

## Just a few minutes....

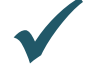

**Go to** Documents to send (storage folder) and **upload your job/traineeship/apprenticeship contract.** It must be duly signed by you and by the employer (if the contract does not specify the duration of the job/traineeship/apprenticeship contract, please give us this information uploading an addendum signed by you and your employer).

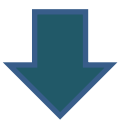

| Home | Contest   | How does YfEj work? | Jobseekers       | Employers     | Testimonials | Facts and Figures | Contacts  |           |           |             |   |
|------|-----------|---------------------|------------------|---------------|--------------|-------------------|-----------|-----------|-----------|-------------|---|
|      | Messages  | >                   | Storage          |               |              |                   |           |           |           |             |   |
| 4    | My CV     | >                   | <b>±</b>         |               |              | ≣ ☷               |           |           | Filters:  | text filter | × |
|      | Documents | >                   | ♠ / (3 Files -   | 0 Folders)    |              |                   |           |           |           | al∙ C       | 0 |
| 6-   | Charren   |                     | <b>▲</b> Filenar | ne            |              |                   | Type Size | Date      | Dimension | Operations  |   |
|      | Storage   |                     | Docume           | ents Received |              |                   | dir       | 11-07-201 | 9         |             | 2 |
|      |           | _                   | Docume           | ents to send  | )            |                   | dir       | 11-07-201 | 9         |             |   |
|      |           |                     | Signatur         | 'e            |              |                   | dir       | 11-07-201 | 9         |             |   |
|      |           |                     |                  |               |              |                   |           |           |           |             |   |
|      |           |                     |                  |               |              |                   |           |           |           |             |   |
|      |           |                     |                  |               |              |                   |           |           |           |             |   |
|      |           |                     |                  |               |              |                   |           |           |           |             |   |
|      |           |                     |                  |               |              |                   |           |           |           |             |   |

Back to the menu and pick the Documents box; then click on Fill to open the relocation allowance box

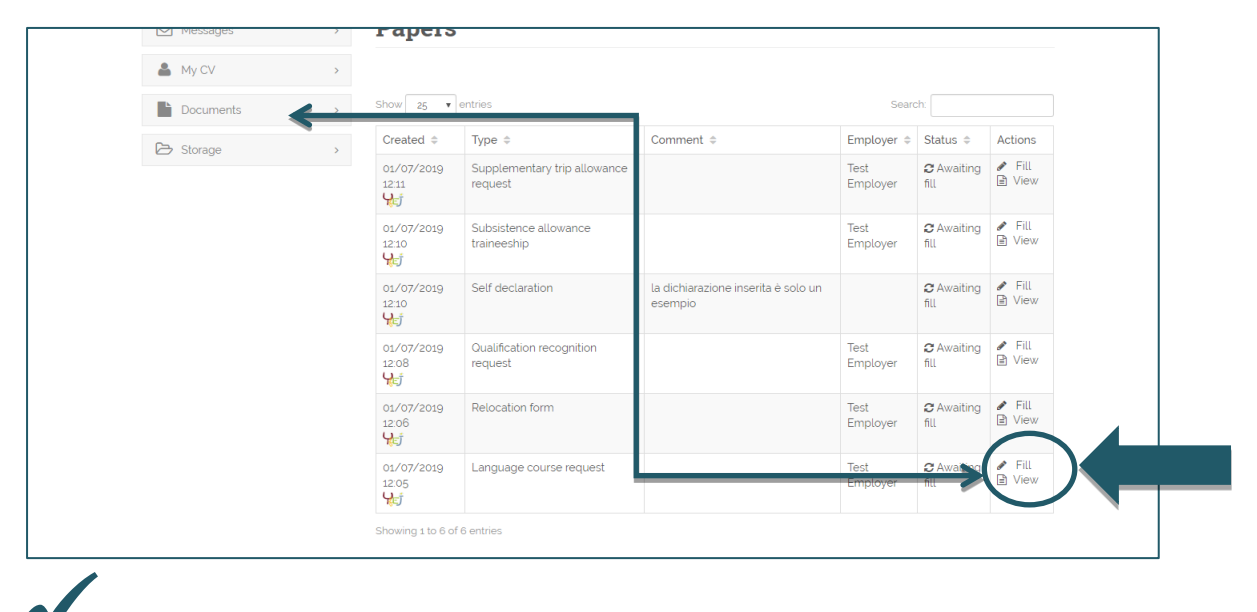

## Click on Fill paper

| Home Contest H | How does YfEj work? Jobseekers | Employers Testimonia  | ials Facts and Figures Contacts |
|----------------|--------------------------------|-----------------------|---------------------------------|
| Messages       | Papers                         | 3                     |                                 |
| 👗 My CV        | >                              | * Signature           | C Show signature                |
| Documents      |                                | * Start date          | kld/mm/yyyy                     |
| 🕞 Storage      | > Fill paper                   | Pri view filled paper | < July 2019 7 >                 |
|                |                                |                       | 1 2 3 4 5 6                     |
|                |                                |                       | 7 8 9 10 11 12 13               |
|                |                                |                       | 14 15 16 17 18 19 20            |
|                |                                |                       | 21 22 23 24 25 26 27            |
|                |                                |                       | 28 29 30 31                     |
|                |                                |                       |                                 |

This procedure **is very quick**: just **click on** the function Fill paper and it will be filled and "**signed**" **automatically** (the platform does not ask you to fill the form because it is pre-filled by your Adviser).

Just, fill the start date box, indicating when you will start your new job/apprentice or traineeship with Your First EURES job!

... And be sure that the bank details box has been filled in and that all data are updated, the financial benefit required can be delivered to you only if your bank details are right!

| Home Contest How c                             | oes YfEj work? Jo | bseekers Employers Testimonials Facts and Figures Contacts                                  |                                       |
|------------------------------------------------|-------------------|---------------------------------------------------------------------------------------------|---------------------------------------|
| Messages                                       | ,                 |                                                                                             | 1 Base info                           |
| 👗 My CV                                        |                   |                                                                                             | 2 Work experiences                    |
| Documents                                      | > Cc              | mplete or update your CV to have the best chances of finding a job                          | 3 Education                           |
| ➢ Storage                                      | > op              | portunity                                                                                   | 4 Languages                           |
|                                                |                   | Incomplete<br>Your CV is not complete. Fill the following information to make it visible to | 6 Skills                              |
|                                                |                   | employers.                                                                                  | 6 Photo and additional<br>information |
|                                                |                   | Education<br>Let us know your highest education level and the schools you attended.         | 7 Desired occupation field            |
|                                                |                   | Dista                                                                                       | Print My CV                           |
|                                                | l                 | Add a professional photo of you to make your CV stand out more.                             | change passwork                       |
|                                                |                   | Add your social, technical, artistic and other skills to have better chances.               | Bank information                      |
|                                                |                   | Status: Not yet validated<br>Matches: Disabled                                              |                                       |
| uresinh.eu/cttl/cu/action/edit/tyne/bankinfo/u | sers. id/147601   | ) View and print my CV                                                                      |                                       |

## Have you done it yet?

When the form is filled in and the documentation attached is complete (copy of the job/traineeship/apprenticeship contract must be uploaded) your application is ready to be checked by the Adviser and project staff.

Whether there are doubts about the application or if the application is incorrect, your Adviser will ask you more information or clarification.

If all documents and information are right, after the project staff documents check, you will receive your benefit as soon as possible.

## Please note: the amount will be paid from Fondazione Giacomo Brodolini, co-applicant in the project, charged of the benefit payment.

Do you need more information or clarification about the procedures? Do not hesitate to contact your project Adviser!

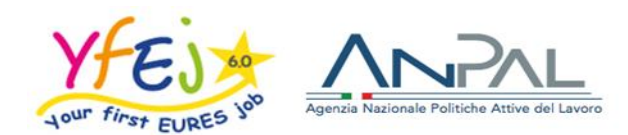

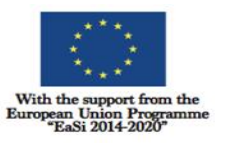

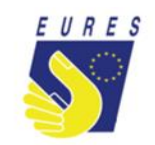

## **CONTRIBUTO ALLE SPESE DI TRASFERIMENTO**

## **ISTRUZIONI**

Sei pronto a iniziare la tua esperienza di lavoro/tirocinio/apprendistato nell'ambito di *Your First Eures Job*?

Per supportarti nella tua nuova esperienza di mobilità lavorativa il progetto mette a tua disposizione un contributo alle spese che sostieni per trasferirti nel Paese ospitante: la *country relocation allowance*. Puoi ottenere questo benefit finanziario (una somma forfettaria, il cui importo dipende dal Paese in cui ti stai trasferendo) dopo essere stato assunto per un lavoro, tirocinio, apprendistato nell'ambito del progetto.

> Contributo per il trasferimento (importo forfettario) Paese di destinazione Importo Austria € 1.130 € 1.070 Belgio € 700 Bulgaria Croazia € 750 Cipro € 920 **Repubblica** Ceca € 830 € 1.400 Danimarca Estonia € 830 Finlandia € 1.200 Francia € 1.150 € 1.040 Germania Grecia € 1.000 € 720 Ungheria

Controlla la tabella qui sotto e scopri l'importo di cui puoi beneficiare.

| Islanda       | € 1.040 |
|---------------|---------|
| Irlanda       | € 1.120 |
| Italia        | € 1.100 |
| Lettonia      | € 750   |
| Lituania      | € 750   |
| Lussemburgo   | € 1.070 |
| Malta         | € 910   |
| Olanda        | € 1.050 |
| Norvegia      | € 1.400 |
| Polonia       | € 720   |
| Portogallo    | € 910   |
| Romania       | € 700   |
| Slovacchia    | € 820   |
| Slovenia      | € 910   |
| Spagna        | € 980   |
| Svezia        | € 1.200 |
| Gran Bretagna | € 1.170 |

## Come ottenere il contributo per il trasferimento:

Accedi con le tue credenziali nella piattaforma del progetto e entra nella tua pagina personale

Apri la tua cartella di archiviazione Storage (menù di sinistra)

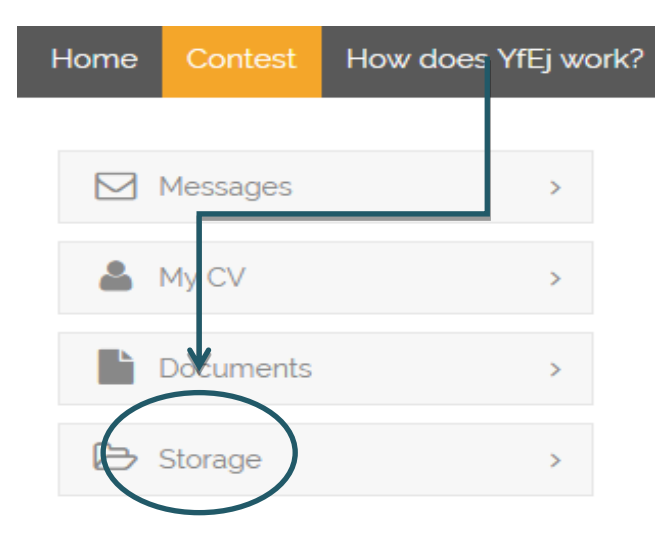

Prepara la tua firma digitale, un file PDF, (la firma elettronica ti consente di firmare automaticamente le richieste di benefit) seguendo questi 3 passaggi:

- fai una copia della tua carta d'identità/passaporto e firmala (se i tuoi documenti di identità non sono aggiornati o se da essi non risulta la tua attuale residenza, aggiungi il modulo Self Declaration);
- 2. salva la copia del tuo documento d'identità o del tuo passaporto in un file PDF;
- 3. carica il file PDF nella piattaforma del progetto (fai clic su archivio/apri cartella firma/carica PDF nella cartella della firma) e controlla che il file PDF sia denominato signature (come nell'immagine sotto).

| Home | Contest   | How does YfEj work? | Jobseekers       | Employers    | Testimonials | Facts and Figures | Contacts  |              |                |     |
|------|-----------|---------------------|------------------|--------------|--------------|-------------------|-----------|--------------|----------------|-----|
|      | Messages  | >                   | Storage          |              |              |                   |           |              |                |     |
| 4    | My CV     | >                   | <u>+</u>         |              |              | 1                 |           | Filter       | s: text filter | x   |
| L    | Documents | >                   | ♠ / (3 Files -   | 0 Folders)   |              |                   |           |              | al∙ C          | 0   |
| 6    | Channel   |                     | <b>▲</b> Filenar | 10           |              |                   | Type Size | Date Dimensi | on Operation   | 15  |
| 0    | Storage   |                     | Docume           | nts Received |              |                   | dir       | 11-07-2019   |                |     |
|      |           | _                   | Docume           | nts to send  |              |                   | dir       | 11-07-2019   |                |     |
|      |           |                     | Signatur         | ł            | )            |                   | dir       | 11-07-2019   |                | / 1 |

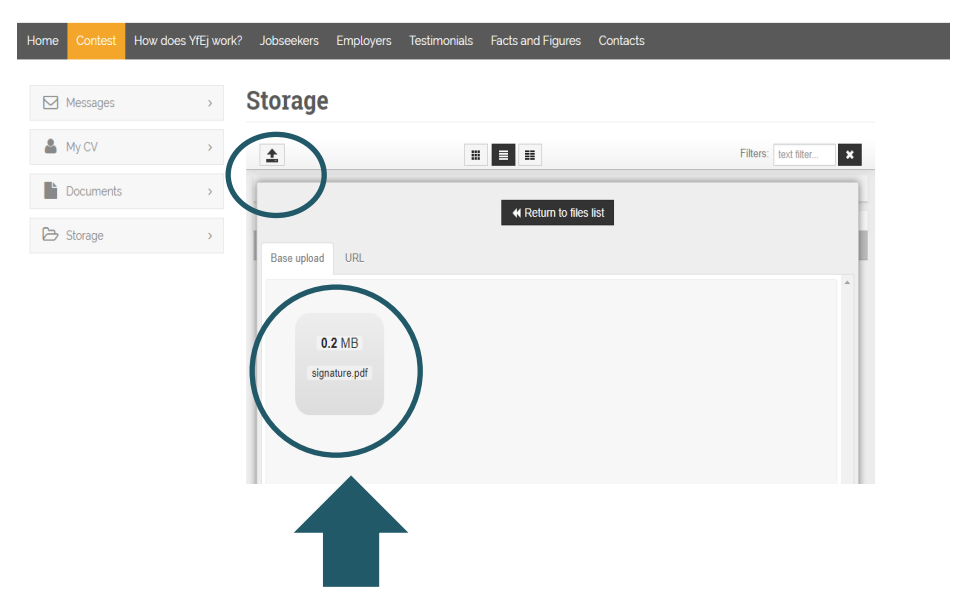

Nota bene: esegui quest'operazione una sola volta, quando compili il primo modulo di domanda di partecipazione al progetto.

#### Ancora pochi minuti...

Vai su Documents to send (box Storage) e carica il tuo contratto di lavoro/ tirocinio/apprendistato. Esso deve essere debitamente firmato da te e dal datore di lavoro (se il contratto non specifica la durata del tuo lavoro/tirocinio/apprendistato puoi fornirci questa informazione, caricando in piattaforma una dichiarazione aggiuntiva sottoscritta da te e dal tuo datore di lavoro).

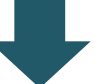

|      |           |                     |                |              | •            |                   |           |                |            |   |
|------|-----------|---------------------|----------------|--------------|--------------|-------------------|-----------|----------------|------------|---|
| Home | Contest   | How does YfEj work? | Jobseekers     | Employers    | Testimonials | Facts and Figures | Contacts  |                |            |   |
|      |           |                     | 0              |              |              |                   |           |                |            |   |
|      | Messages  | >                   | Storage        |              |              |                   |           |                |            |   |
| *    | My CV     | >                   | <b>±</b>       |              | H            | ≣ ≣               |           | Filters:       | ext filter | × |
|      | Documents | >                   | ♠ / (3 Files - | 0 Folders)   |              |                   |           |                | al• C €    | 9 |
| ~    |           |                     | ▲Filenar       | ne           |              |                   | Type Size | Date Dimension | Operations |   |
| B    | Storage   | ,<br>,              | Docume         | nts Received |              |                   | dir       | 11-07-2019     |            | Û |
|      |           | <u>ن</u>            | Docume         | nts to send  |              |                   | dir       | 11-07-2019     |            | Î |
|      |           |                     | Signatur       | e            |              |                   | dir       | 11-07-2019     | 1          | Î |
|      |           |                     |                |              |              |                   |           |                |            |   |
|      |           |                     |                |              |              |                   |           |                |            |   |
|      |           |                     |                |              |              |                   |           |                |            |   |

**Torna** al menu e **apri il box** Documents; quindi **fai clic** su **Fill in** per aprire la casella dedicata al contributo per il trasferimento (relocation allowance).

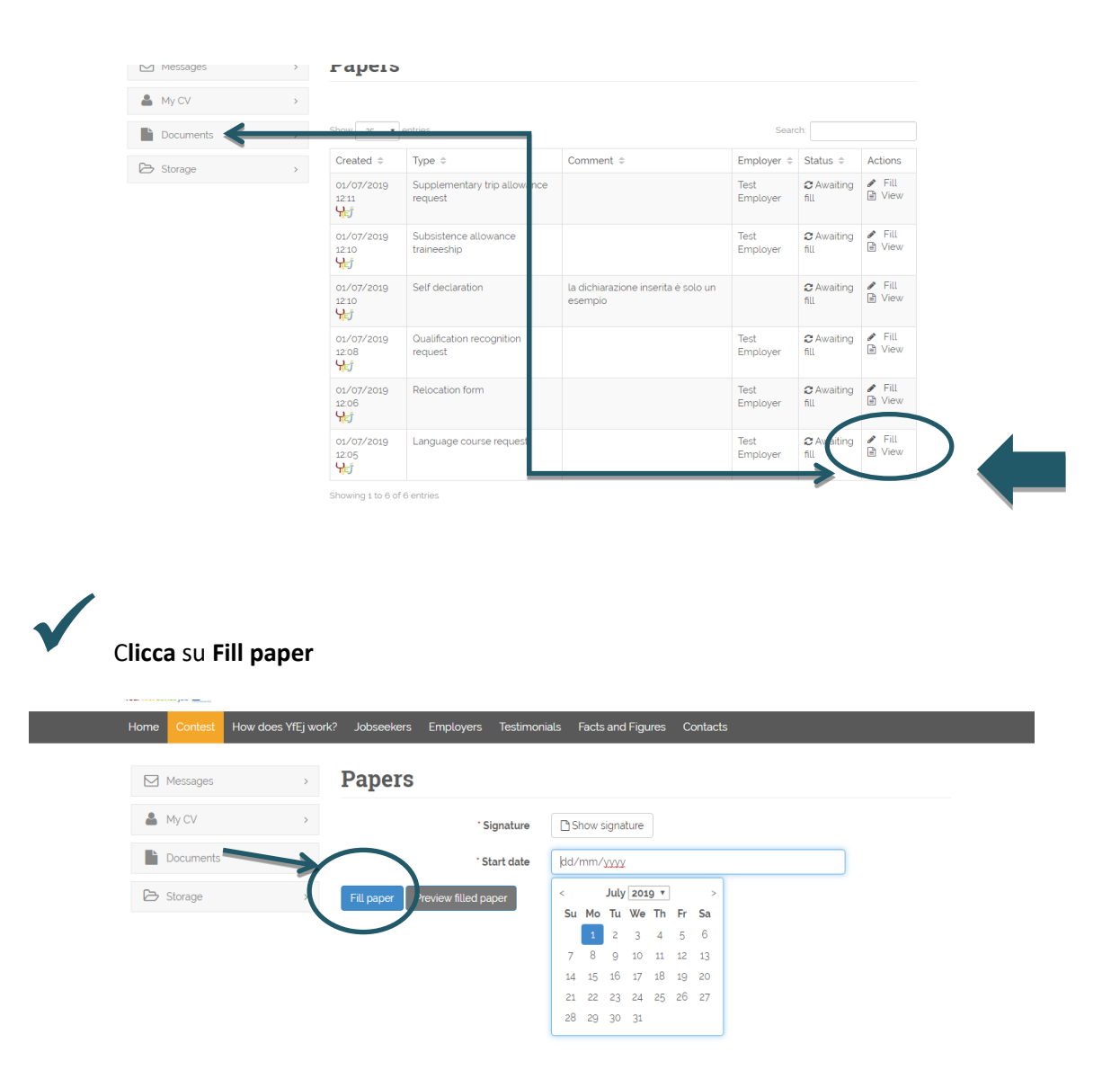

Questa procedura è molto veloce: basta fare **click** sulla funzione **Fill paper** e la documentazione verrà compilata e "firmata" automaticamente (il modulo è già precompilato dal tuo consulente, devi solo cliccare su **fill** per firmare digitalmente).

N.B. Ricorda di inserire la data d'inizio del tuo nuovo lavoro/tirocinio o apprendistato in *Your First Eures Job*!

Infine, **assicurati** di aver inserito i tuoi dati bancati e verifica che siano aggiornati: perché il benefit richiesto può essere erogato solo se i dati bancari sono corretti!

| Home Contest How                                           | does YfEj work?   | Jobseekers Employers Testimonials Facts and Figures Contacts                         |                                       |
|------------------------------------------------------------|-------------------|--------------------------------------------------------------------------------------|---------------------------------------|
| Messages                                                   | >                 |                                                                                      | 1 Base info                           |
| 🏝 My CV                                                    | >                 |                                                                                      | 2 Work experiences                    |
| Documents                                                  | > (               | Complete or update your CV to have the best chances of finding a job                 | 3 Education                           |
| 🗁 Storage                                                  | >                 | opportunity                                                                          | 4 Languages                           |
|                                                            |                   | Vour CV is not complete. Fill the following information to make it visible to        | 5 Skills                              |
|                                                            |                   | employers.                                                                           | 6 Photo and additional<br>information |
|                                                            |                   | Education<br>Let us know your highest education level and the schools you attended.  | 7 Desired occupation field            |
|                                                            |                   | Add a professional photo of you to make your CV stand out more.                      | Print My CV CV Company second         |
|                                                            |                   | Skills Add your social, technical, artistic and other skills to have better chances. | Bank information Settings             |
|                                                            |                   | Status: Not yet validated       Matches: Disabled                                    |                                       |
| www.yourfirsteuresjob.eu/ctrl/cv/action/edit/type/bankinfo | o/users_id/147601 | B View and print my CV                                                               |                                       |

#### Hai completato la procedura?

Quando il form è compilato e la documentazione allegata è completa, il tuo consulente e lo staff di progetto verificano la tua richiesta.

In caso di dubbi sulla documentazione o inesattezze, il tuo consulente potrebbe chiederti ulteriori informazioni o chiarimenti.

Se i documenti forniti sono completi e le informazioni sono corrette, riceverai il tuo benefit in tempi brevi.

#### N.B. Provvederà all'erogazione del benefit di progetto la Fondazione Giacomo Brodolini, coapplicant nel progetto, incaricato delle operazioni di pagamento.

Per maggiori informazioni o chiarimenti non esitare a contattare il tuo consulente!